## Current Contents / MEDLINEの使い方について

図書館のホームページからたどれる学術論文 データーベースとして,外国の学術雑誌目次情報 データベースである「Current Contents」と,外国 の医学・生物学関係の文献データベースである 「MEDLINE」があります。これらについては1月

## ○ 開始

 図書館のホームページ http://www.tulips. tsukuba.ac.jp/の「学術論文情報データベース」 のデータベース名の部分をクリックします。当 面は、「Biological Abstracts」の方をクリックし て下さい。

なお、学内LANにつながっている端末から のアクセスのみ可能となっています。

 [Database Selection]の画面になりますので,検 索対象とするデータベースと期間の選択をし, Search をクリックします。

具体的にデータベースを選んで検索してみま しょう。

データベース――MEDLINE 期間―――1997 年 キーワード―――'HIV' and 'Cytokines' 著者名―――'Shearer WT'

検索

 検索画面になりますので、Subject を選んで <sup>'</sup>hiv and cytokines' と入力し、Search ををクリッ クします。入力する文字は、大文字・小文字の どちらでも結構です。
 から新しい検索ソフトに変更され、同じくここか らたどれる、生物学文献情報データベース「Biological Abstracts」と同じ検索方法になりました。 それに伴い検索の方法も多少変更されています ので、ここで改めて紹介させていただきます。

Tulips Tsukuba University Library digitized Information Public Service 筑波大学雷子図書館 筑波大学電子図書館は、筑波大学附属図書館が運営しており、広く学内 外に学術情報を発信することを目的としています 筑波大学電子図書館において提供される情報を利用する際には著作権法を 遵守してください。  $\Box$  新しい情報(1999年1月25日更新) 
 文献情報
 学内蔵書検索(WWW版OPAC | telnet版OPAC | 予約雑誌目録 | 電子資 <u>料リスト |新着図書リスト</u> |主要文庫・コレクション etc.) 学外蔵書検索 (NACSIS Webcat etc.) 学術論文情報データベース (Current Contents/Medline[学内のみ] Biological Abstracts[学内のみ] | <u>本学紀要目次検索</u>etc.) <u>レファレンスデスク</u>

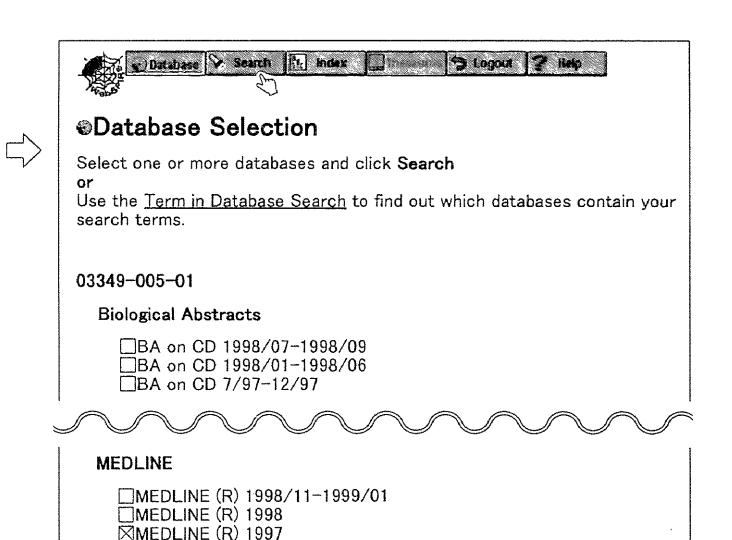

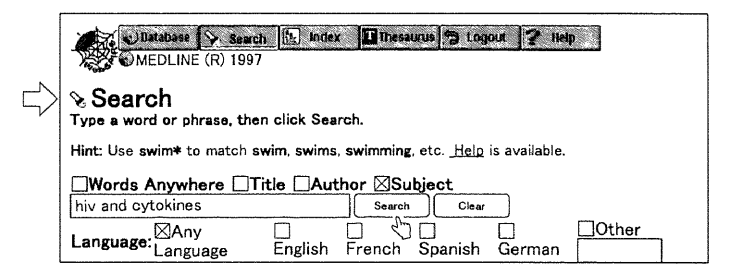

- この2つのキーワードを含む論文は110件ある と結果がでました。Search History に #1 として 履歴が残ります。また、ここをクリックすると 論文の内容を見ることができます。
- 3. 次に, Author を選んで 'shearer-wt' と入力し, Search をクリックします。

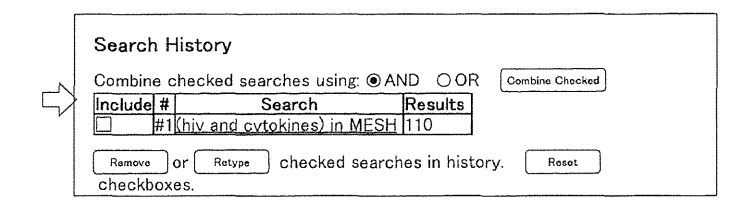

|                       | Wildsbese 📎 Search 🔤 index. 🗊 Thesaunis 🎲 Logout  Relp 📄                                               |
|-----------------------|----------------------------------------------------------------------------------------------------|
| ∿ Se                  | arch - Results: 110 Records Display Records                                                            |
| Search                | ed: (hiv and cytokines) in MESH,PS Search History                                                      |
| Hint: Us<br>available | ie phrases like <b>allergy and pollen; college or university; New York City. <u>Help</u> is<br/>a.</b> |
| ·····                 | ds Anywhere □Title ⊠Author □Subject                                                                    |
| Wor                   |                                                                                                    |
| sheare                | r-wt Search Clear                                                                                      |

Combine Checked

G

Reset

Results

4. この著者の論文は, 6件あると結果が出ました。#2として履歴が残ります。

検索履歴欄の #1 と #2 をチェックし, Combine Checked をクリックして AND 検索をします。

5.2件あると結果が出ました。#3をクリックして論文を表示させます。

 Search History

 Combine checked searches using: 

 AND OR
 Combine Checked
 Include #
 Search
 Results
 #3#1 and #2
 2
 #2(shearch Wrt) in AU
 6

 Combine Checked

checked searches in history

#2<u>(shearer-wt) in AU</u>

Search

#1(hiv and cytokines) in MESH.PS 110

#1(hiv and cytokines) in MESH.PS 110

Search History

Remove or Retype

Include #

 論文が表示されました。中ほどにある Tulips-OPAC のボタンをクリックすることにより、こ の論文が収載されている雑誌の、本学の所蔵状 況を検索することができます。なお、この検索 については日本語版と英語版を選択することが できます。

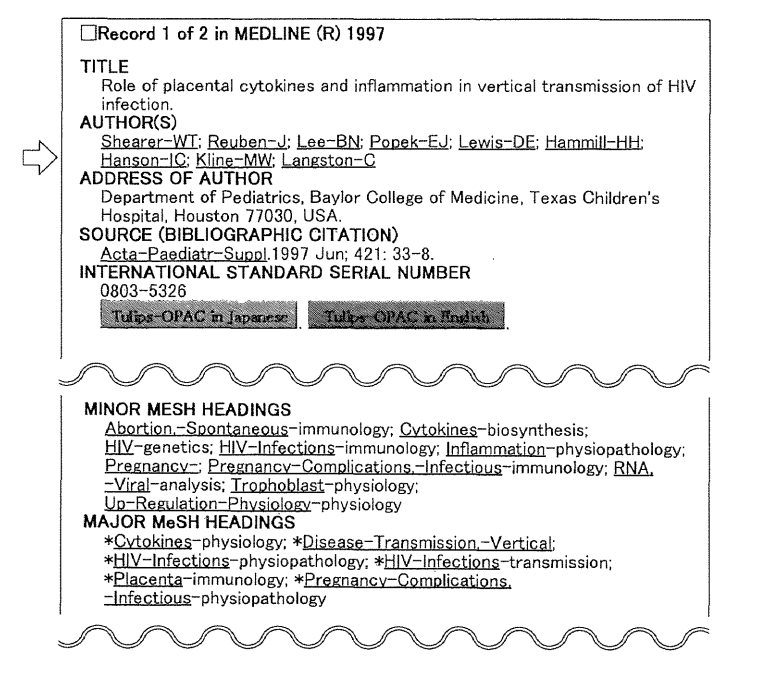

## ○ 終 了

Logout をクリックして検索を終了させます。

○ シソーラス機能による検索について

(※ MEDLINE のみの機能です。)

シソーラスとは、検索用語に一貫性を持たせる ため、同義語を統一して一語に代表させた用語集 のことです。MEDLINE では MeSH (Medical Subject Headings;メッシュ)というシソーラスが用い られており、MeSH で検索することにより、より 求める主題に近い論文を漏れなく拾い出すことが できます。ここでは「癌」のシソーラスを確認し てみましょう。

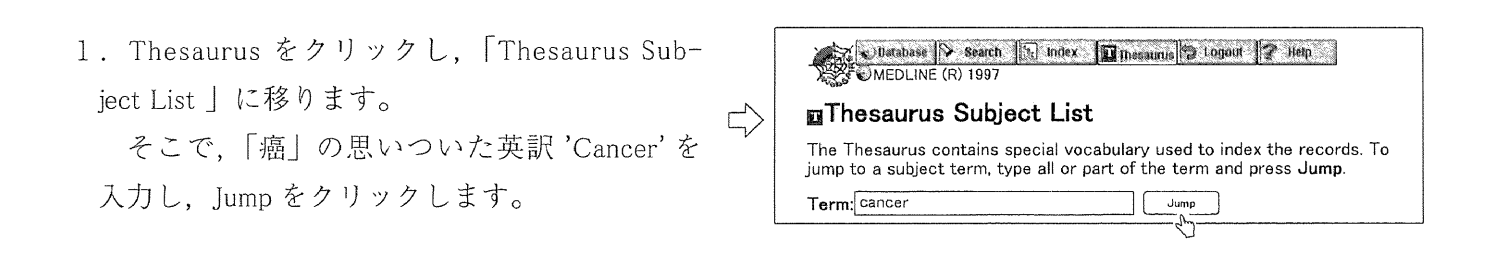

 $\Box$ 

 'Cancer'を含む MeSH および MeSH 以外の用 語から MeSH への転換指示がアルファベット順 に表示されます。ここで'Cancer'の MeSH は 'Neoplasms'と確認できました。ここをクリック することにより検索が行われます。

MeSHである'Neoplasms'で検索することにより、タイトル等に'Cancer'ということばがなくても「癌」が主題となっているものを拾い出すことができます。

右の #1 と #2 は, 'Cancer' 'Neoplasms' それぞれの Subject による検索結果で歴然と差が出ています。また,#3 は 'Cancer' の Words Anywhere C による検索ですが, この中には「癌」が主題となっていないものも含まれてしまいます。

これらをはじめとした図書館の文献情報データ ベースは,比較的簡単な操作で必要な情報を効率 良く収集することができますので,是非御利用く 

 Idatabase
 Search
 Index
 Immesunas
 Logout
 Help

 Immesunas
 Immesunas
 Logout
 Help

 Immesunas
 Stogout
 Help

 Immesunas
 Stogout
 Help

 Immesunas
 Stogout
 Help

 Immesunas
 Stogout
 Help

 Immesunas
 Stogout
 Help

 Immesunas
 Stogout
 Help

 Immesunas
 Stogout
 Help

 Immesunas
 Stogout
 Help

 Immesunas
 Stogout
 Help

 Immesunas
 Stogout
 Help

 Immesunas
 Stogout
 Help

 Immesunas
 Stogout
 Help

 Immesunas
 Stogout
 Help

 Immesunas
 Stogout
 Help

 Immesunas
 Stogout
 Help

 Immesunas
 Stogout
 Help

 Immesunas
 Jume
 Jume

 Immesunas
 Stogout
 Jume

 Immesunas
 Stogout
 Jume

 Immesunas
 Stogout
 Jume

 Immesunas</td

| Search  | ۱H  | listory                  |         |                   |  |
|---------|-----|--------------------------|---------|-------------------|--|
| Combin  | e c | hecked searches using: ( | DAND OO | R Combine Checked |  |
| Include | #   | Search                   | Results |                   |  |
|         | #3  | cancer                   | 26105   |                   |  |
|         | #2  | (neoplasms) in MESH,PS   | 40439   |                   |  |
| Π       | #1  | (cancer) in MESH.PS      | 273     |                   |  |

ださい。なお、御不明な点等ありましたら、各図 書館のレファレンスデスクにお問い合わせくださ い。